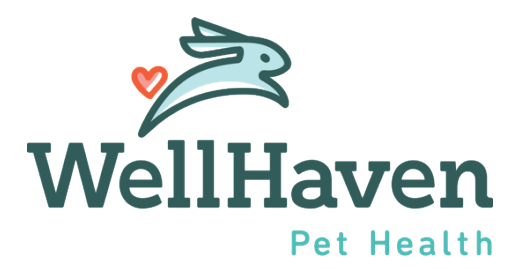

# Clear Company – Resend or Cancel an Offer

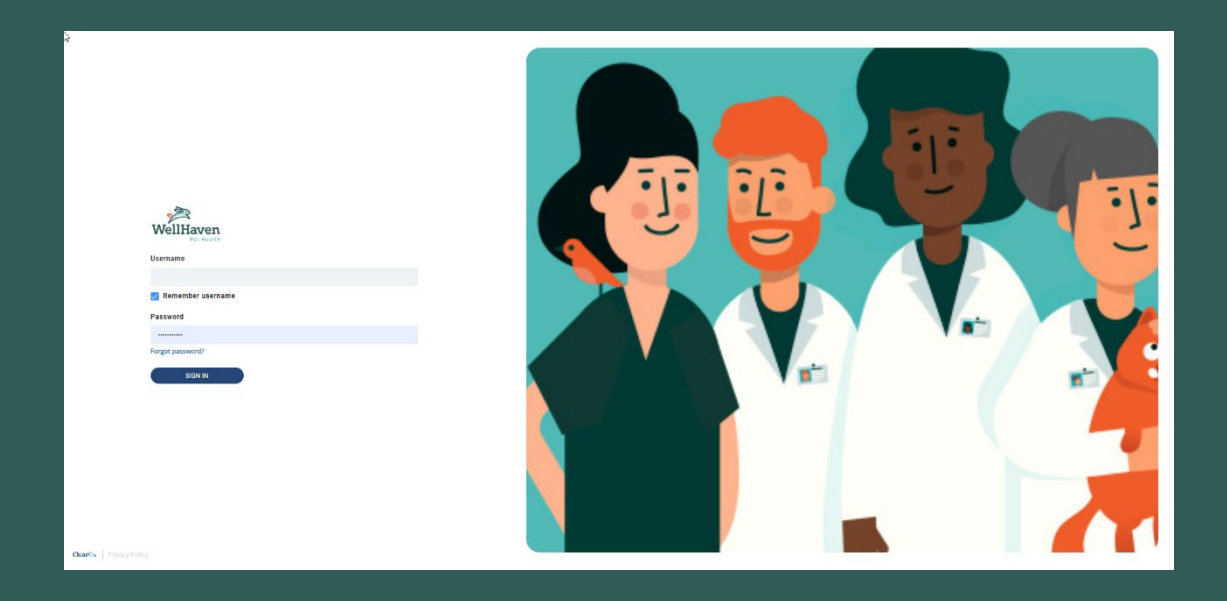

# **Resend or Cancel an Offer – Instruction Guide**

# Step 1: To resend or cancel an Offer Letter to a Candidate, the first step is to Select Tools and Recruiting

| WellHaven Me | Team Company                                                                                                | Tools Click                                                                       |         | Search My Candidates Q                                                          | ¢ PH |
|--------------|----------------------------------------------------------------------------------------------------|-----------------------------------------------------------------------------------|---------|---------------------------------------------------------------------------------|------|
|              |                                                                                                    | Recruiting hboard Tasks Private Notes                                             |         |                                                                                 |      |
|              | PH<br>PM PD Hiring Manager                                                                                  | Onboarding<br>Talent University<br>tive tasks in the selected date range<br>Tasks |         | Schedule<br>SU MO TU WE TH FR SA<br>24 25 26 27 28 29 30<br>No Events Scheduled |      |
|              | Hospital<br>Office<br>All About Paws<br>Anniversary<br>No Hire Date                                         | Hide tasks older than                                                             | 3 Mo. 👻 |                                                                                 |      |
|              | Fun Fact Fun Fact Fun Fact Fun Fact Fun Fact Fun Fact to share about yourself!                              |                                                                                   |         |                                                                                 |      |
|              | Mission Statement<br>Provide a sentence or two on how the work you do contributes to the company's success. |                                                                                   |         |                                                                                 |      |
|              | Clear 😋   Privacy Policy                                                                                    |                                                                                   |         |                                                                                 |      |

#### Step 2: Click on the Requisition you are managing

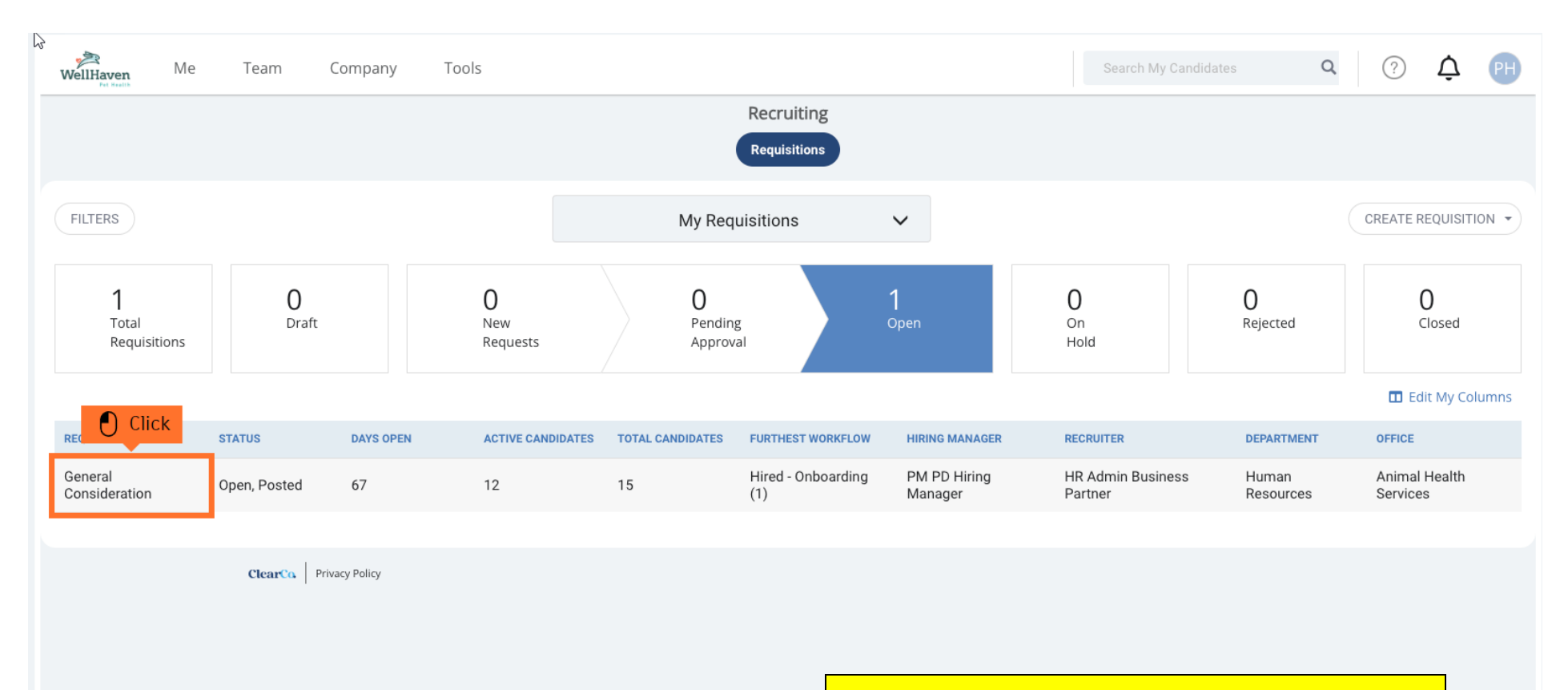

### Please note:

The position you are offering to the candidate must be the same requisition that they are in.

The position title in the offer letter is going to "pull" the information from the requisition.

So, position offered and job requisition <u>MUST</u> match.

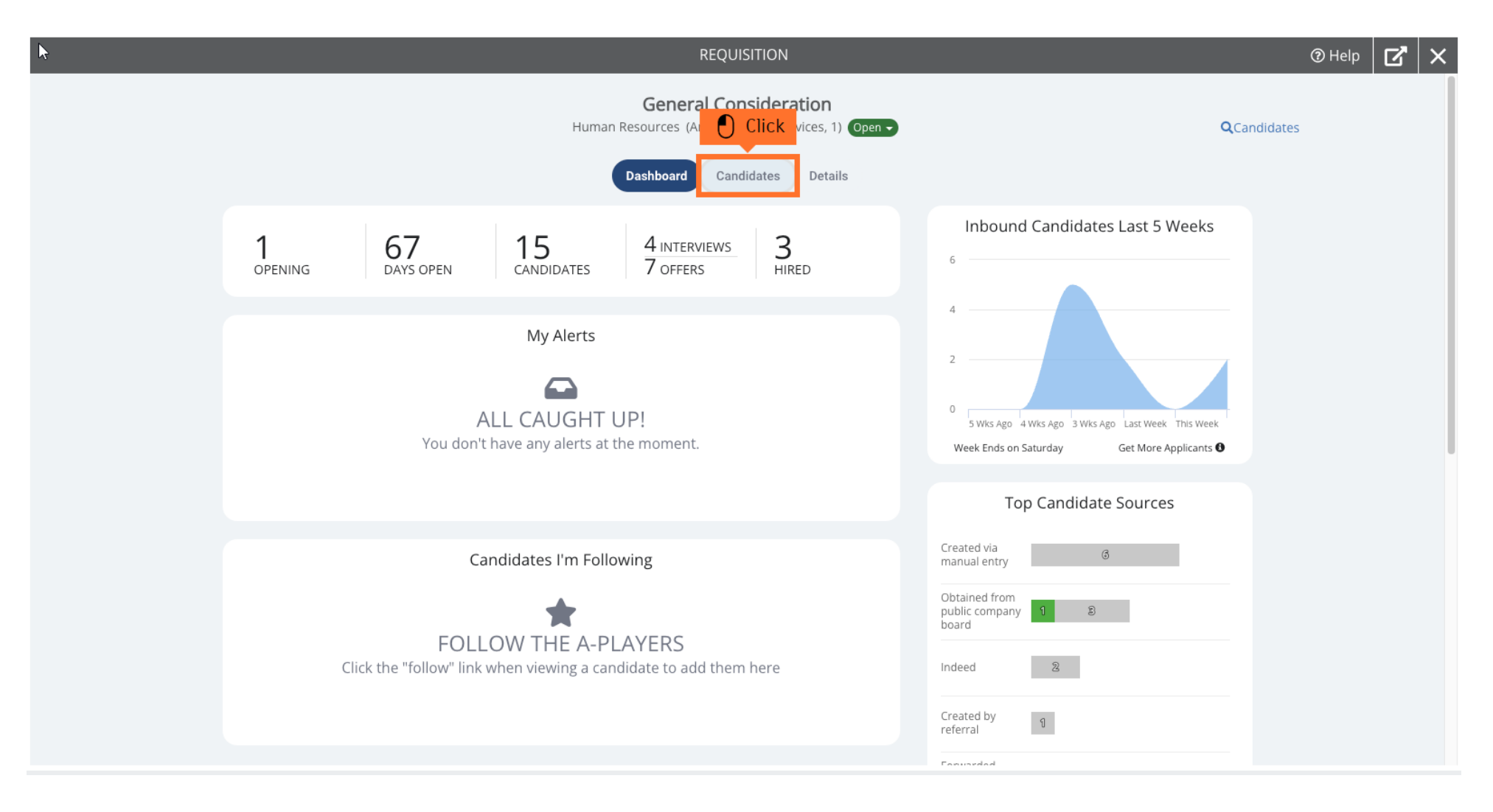

#### Step 3: To find the candidate you are resending or cancelling an offer, click on Candidates

# Step 4: Toggle to your Candidate List containing the New Hire you are to resend or cancel an offer. Or click the Candidate Search Bar

| ;                            |                    |                     |                | REQUISITION                                                        |                         | ③ Help 🛛 🖌 🗙                |  |  |  |
|------------------------------|--------------------|---------------------|----------------|--------------------------------------------------------------------|-------------------------|-----------------------------|--|--|--|
|                              |                    |                     | Humar          | General Consideration<br>Resources (Animal Health Services, 1) Ope | n <b>-</b> Q            | Candidates                  |  |  |  |
| Dashboard Candidates Details |                    |                     |                |                                                                    |                         |                             |  |  |  |
| 1<br>Tot                     | 5<br>al Applicants | 2<br>New Applicants | 1<br>Screening | 4<br>Interviewing                                                  | 5 3<br>Offer Hired      | <b>O</b><br>Dispositioned   |  |  |  |
| Bulk Actions                 | 3▼                 |                     |                |                                                                    |                         | ADD CANDIDATES -            |  |  |  |
|                              | GRADE              | CANDIDATE           | NOTICE         | HIRING STAGE                                                       | HIRING MANAGER LA       | ST ACTION 🗸                 |  |  |  |
|                              | ?                  | EB Elena Bauer      |                | Application Completed                                              | PM PD Hiring Manager Au | ıg 14th, 2023 (a month ago) |  |  |  |
|                              | ?                  | Misty Newton        |                | Application Completed                                              | PM PD Hiring Manager Au | ıg 8th, 2023 (2 months ago) |  |  |  |
|                              |                    |                     |                |                                                                    |                         |                             |  |  |  |

#### Step 5: Click on your Candidate you are resending or canceling an offer for

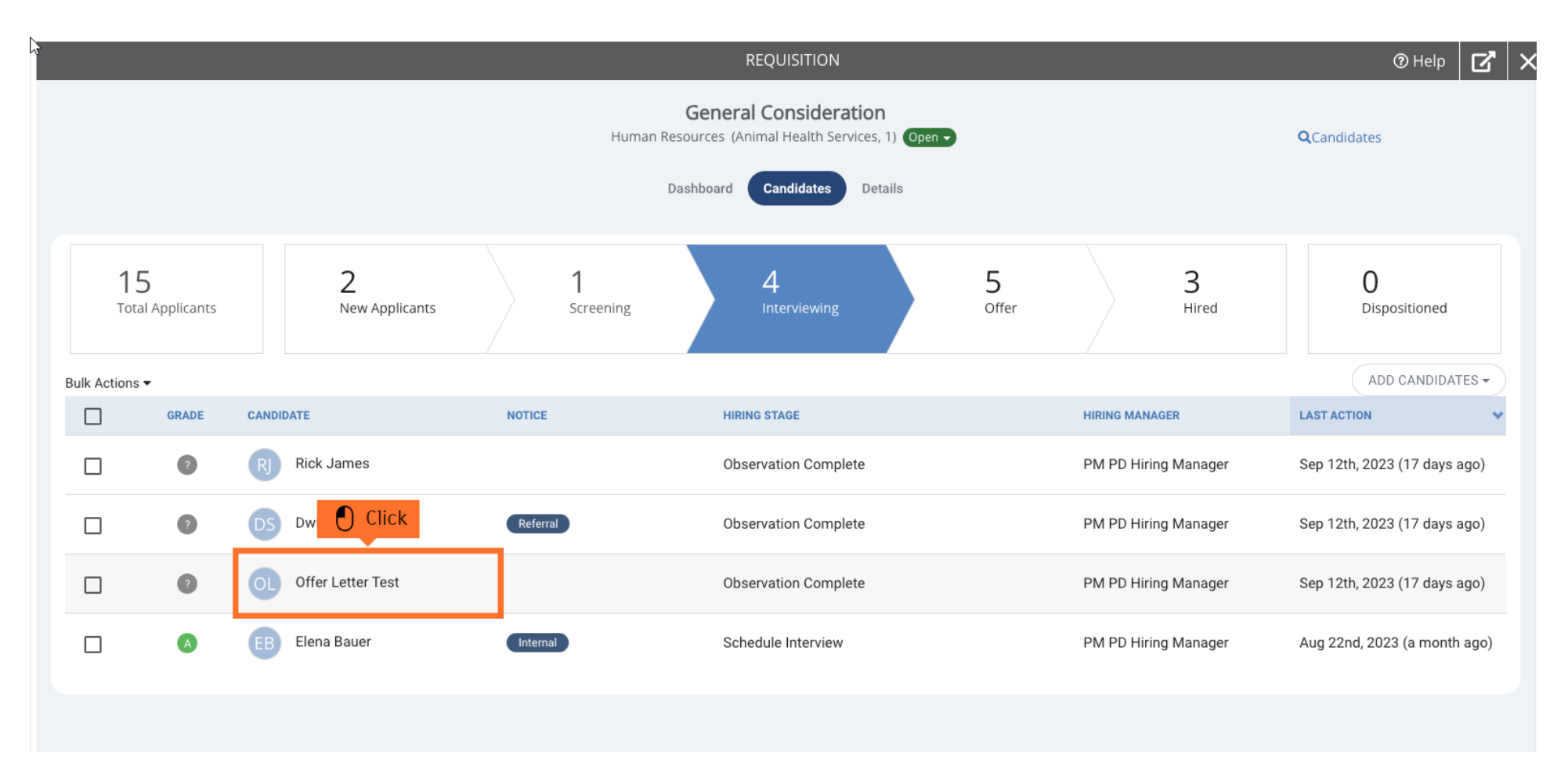

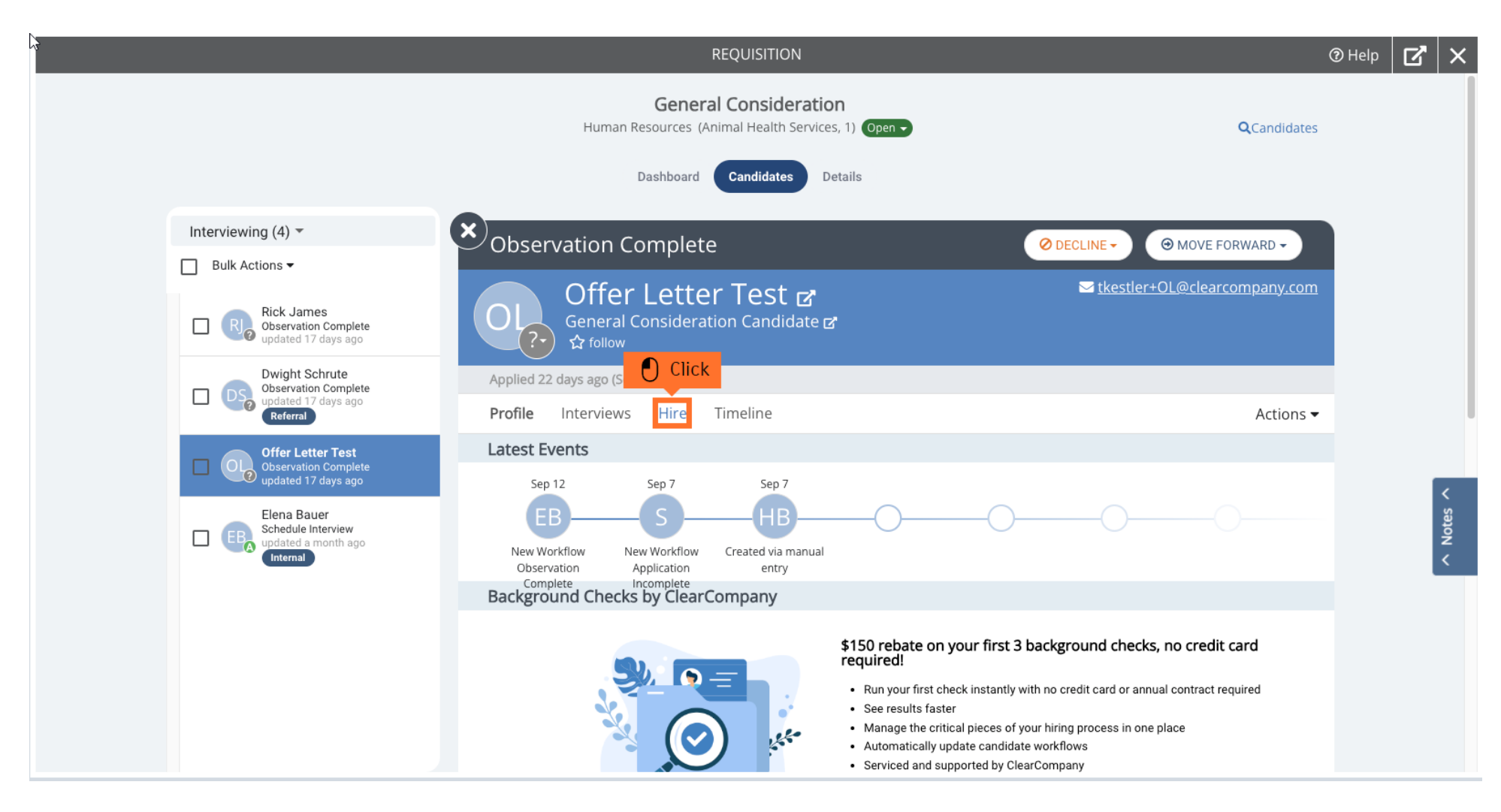

Step 7: You will need to select the created Offer Letter in the Candidate's profile.

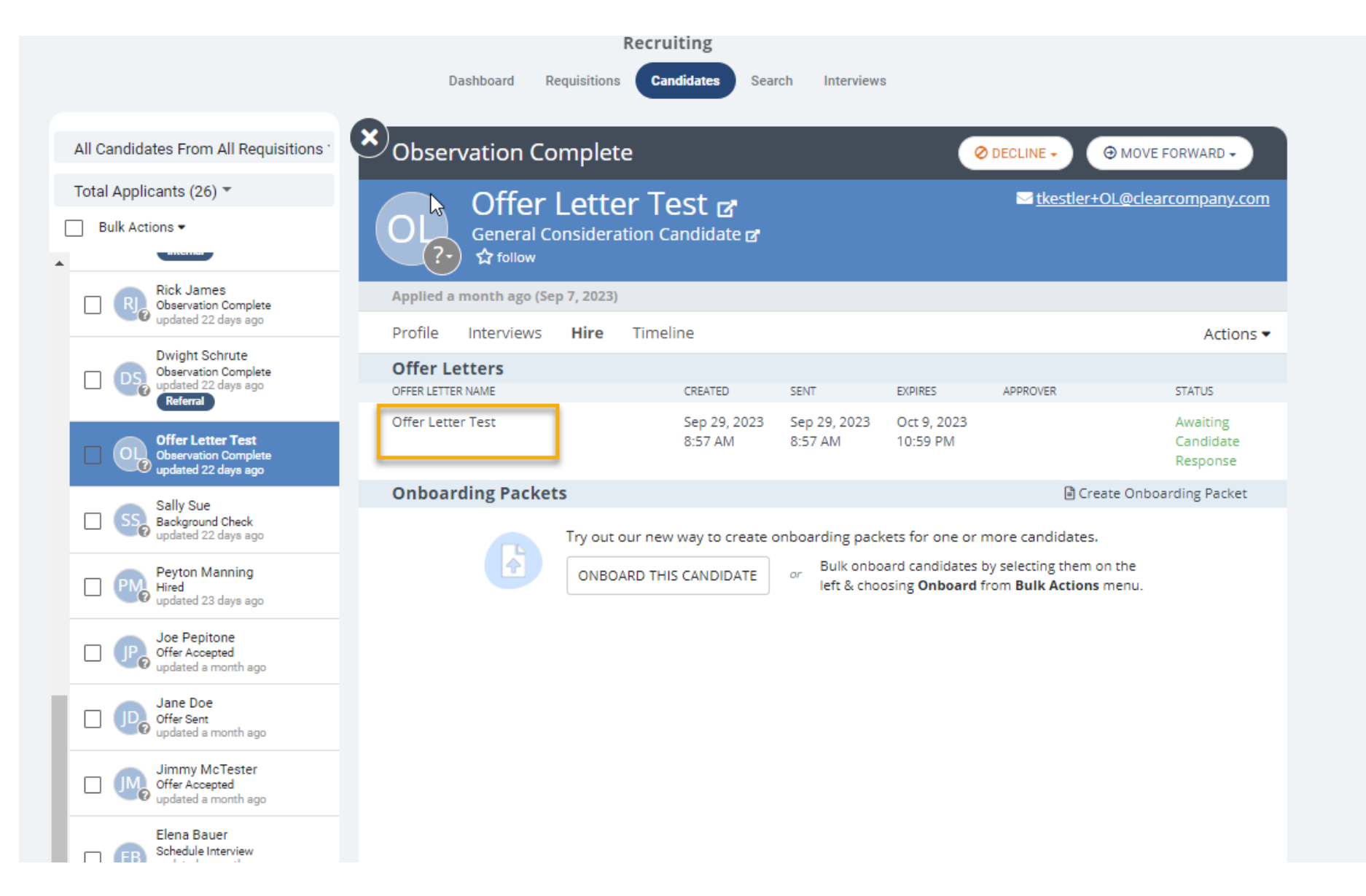

Step 16: Select Resend Offer Letter or Cancel Offer Letter

Offer Letter Test ☞ General Consideration Candidate ☞ ☆ follow

<u>
tkestler+OL@clearcompany.com</u>

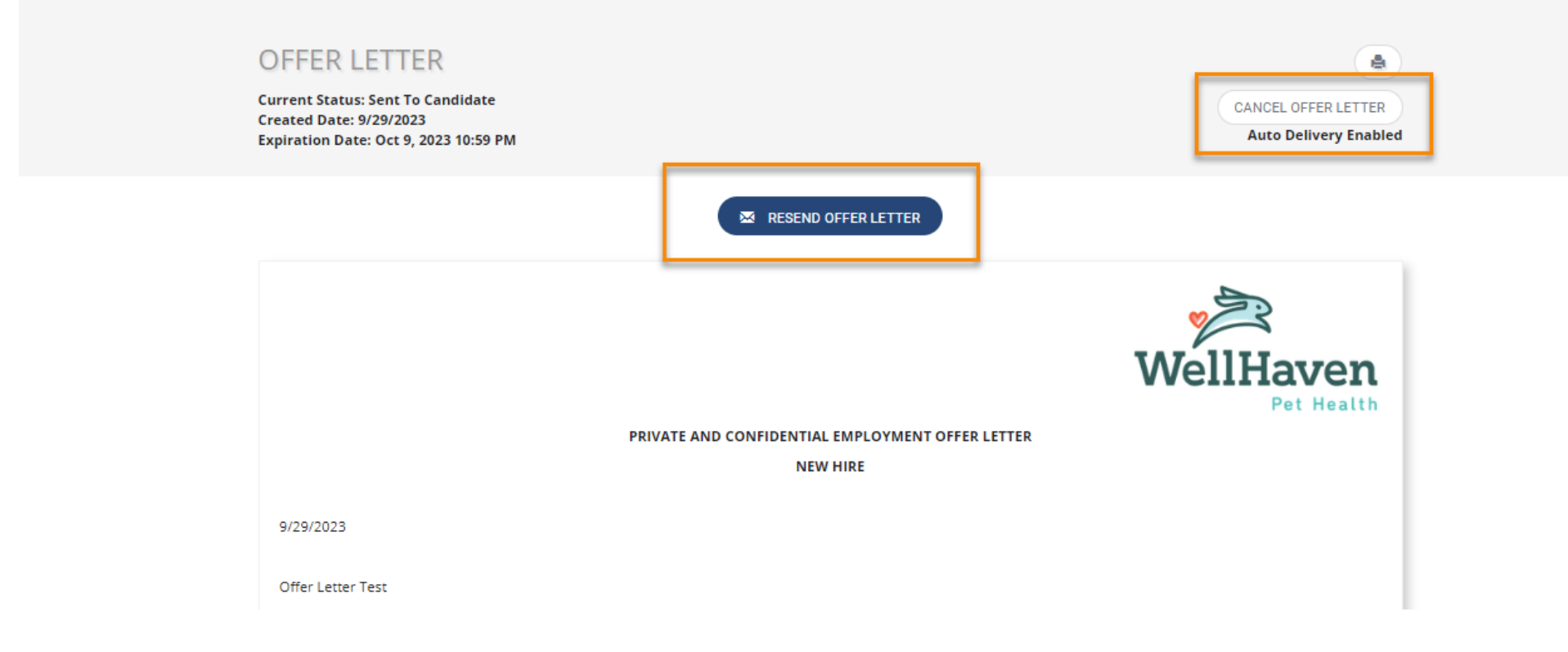